## **RESULTS ENTRY INSTRUCTIONS**

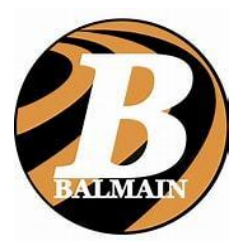

At the completion of competition, take all the result sheets and leave the folder at the club. Results are to be entered by 4pm Saturday

| Step 1<br>• To<br>th       | enter results go to : clubmanager.wichit.com.au<br>en use the details below<br>Centre Number <b>17</b><br>User name <b>Results</b><br>Password: <b>Balmain@2022</b>                                                                                                    |  | CONTROL OF A CONTROL OF A |
|----------------------------|----------------------------------------------------------------------------------------------------|--|----------------------------------------------------------------------------------------------------|
| Step 2<br>-<br>-           | The date of the competition will be set<br>by the club<br>Select your age group, gender<br>Then choose the event to enter results                                                                                                    |  | <ul> <li>CLUBB MANAGER</li> <li>Meeting date:</li> <li>Colucide places:</li> <li>Colucide places:</li> <li< th=""></li<></ul>                                                                                                    |
| Step 3<br>-<br>-<br>-<br>- | This page allows you to enter results by rego<br>number and then result<br>Press save result after entry<br>The system automatically saves all results once<br>entered<br>For long distances, no 'dot' is placed between<br>minutes and seconds so that 3:23.45s is<br>entered as 323.45<br>Enter a 0 to record a foul, did not finish (DNF)<br>or Disqualified<br>Any new club record must have the recording<br>sheet signed by a committee member. New<br>records details need to be sent to<br>info@balmainlac.org.au |  | Image: Image:            |